# MANUEL D'UTILISATION Écrans interactifs SpeechiTouch Ultra-haute définition (UHD) Multi-touch, capteurs infrarouge (IR)

Modèles concernés : ST-55-UHD-IR, ST-65-UHD-IR, ST-84-UHD-IR et OPS.

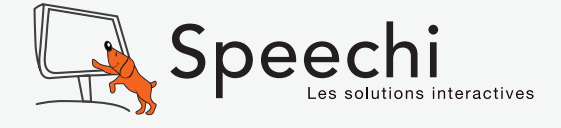

# SOMMAIRE

- 3 Contenu de l'emballage
- 4 Touches et indicateurs de l'écran (Vue avant)
- 5 Connecteurs de l'écran d'entrée et de sortie (Vue arrière)
- 7 Raccorder un ordinateur à l'écran
- 7 Fonctions de la télécommande
- 8 Utilisation des Menus
- 13 Dépannage
- 14 Consignes de sécurité
- 16 Précautions
- 17 Caractéristiques des écrans interactifs SpeechiTouch

Speechi vous remercie, et vous félicite, d'avoir choisi cet écran interactif. Avant de l'utiliser, nous vous invitons à lire attentivement ce manuel et à le conserver pour vous y référer ultérieurement.

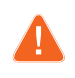

Attention Avant d'utiliser l'écran, lisez les « Consignes de sécurité » (page 13).

Note : la couleur et l'apparence du produit peuvent varier en fonction du modèle et les spécifications du produit sont susceptibles d'être modifiées sans préavis pour des raisons d'amélioration de la performance.

## CONTENU DE L'EMBALLAGE

Assurez-vous que les éléments suivants sont inclus dans l'emballage de votre écran. Si un élément quelconque est manquant, contactez votre revendeur.

#### Écran LED

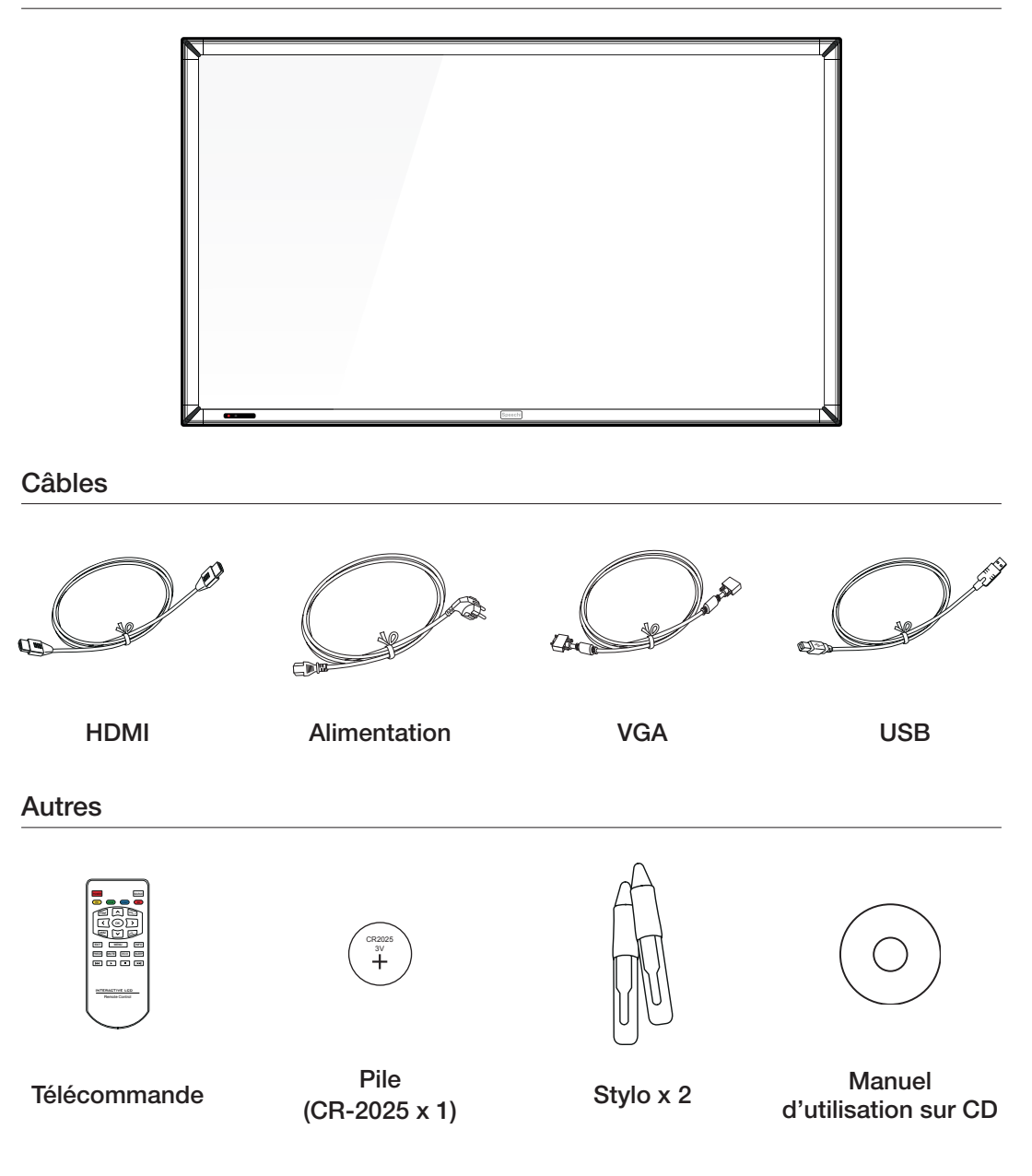

# TOUCHES ET INDICATEURS DE L'ÉCRAN (VUE AVANT)

| Speechi |  |
|---------|--|

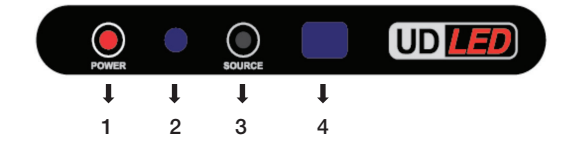

| 1. POWER 也                    | Allumer ou éteindre l'écran.                                                |
|-------------------------------|-----------------------------------------------------------------------------|
| 2. Voyant LED                 | Ce voyant s'allume en bleu lorsque l'écran est allumé.                      |
|                               | Ce voyant clignote en rouge lorsque l'écran est en mode Economie d'énergie. |
|                               | Ce voyant s'allume en rouge lorsque l'écran est éteint.                     |
| 3. SOURCE -                   | Basculer entre les différentes sources.                                     |
| 4. Récepteur infra-rouge (IR) | Recevoir les signaux IR provenant de la télécommande.                       |

# CONNECTEURS DE L'ÉCRAN D'ENTRÉE ET DE SORTIE (VUE ARRIÈRE) Modèles : ST-5502-UHD-IR, ST-65-UHD-IR, ST-65-UHD-IR-OPS

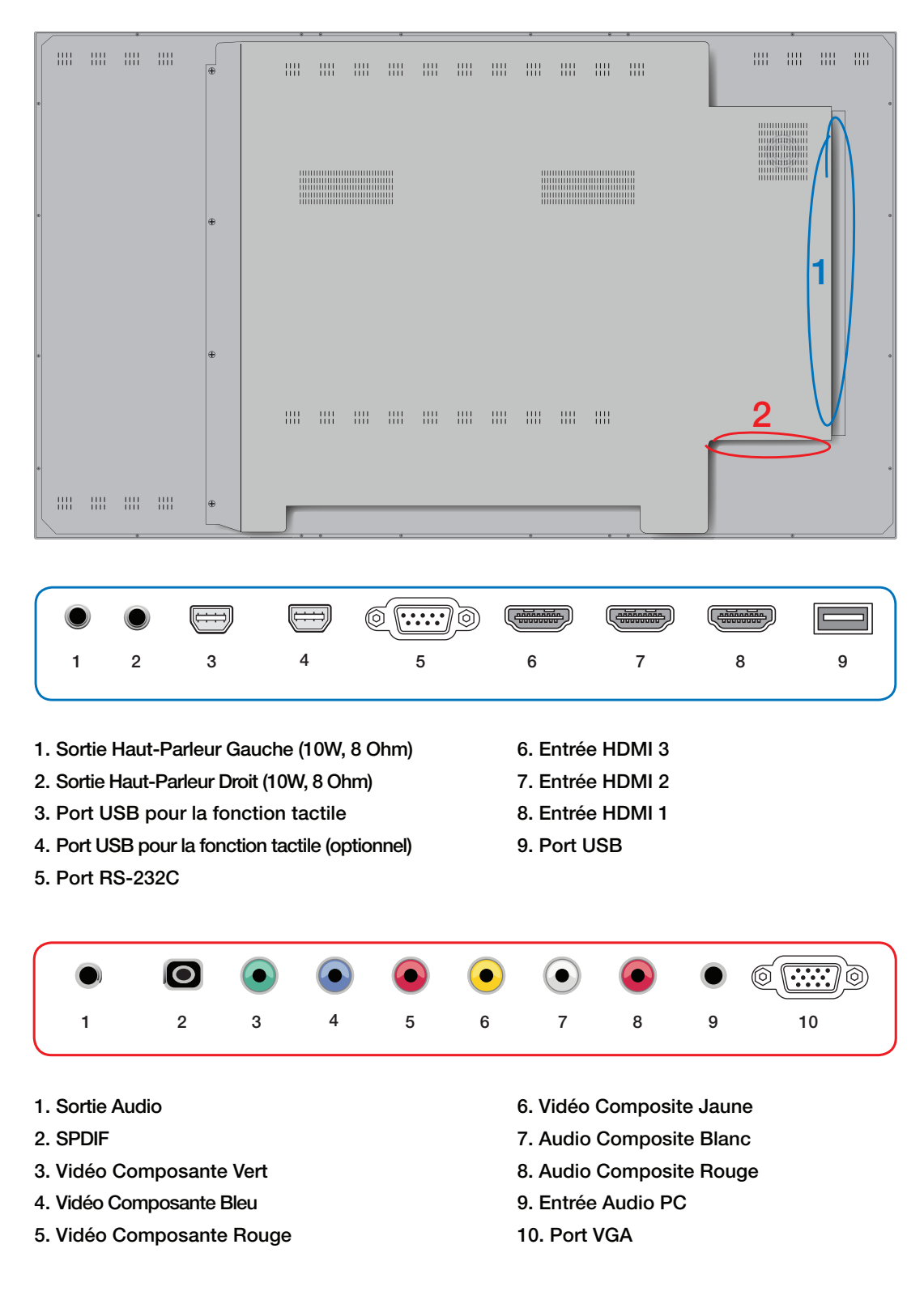

#### Modèles : ST-84-UHD-IR et ST-84-UHD-IR-OPS

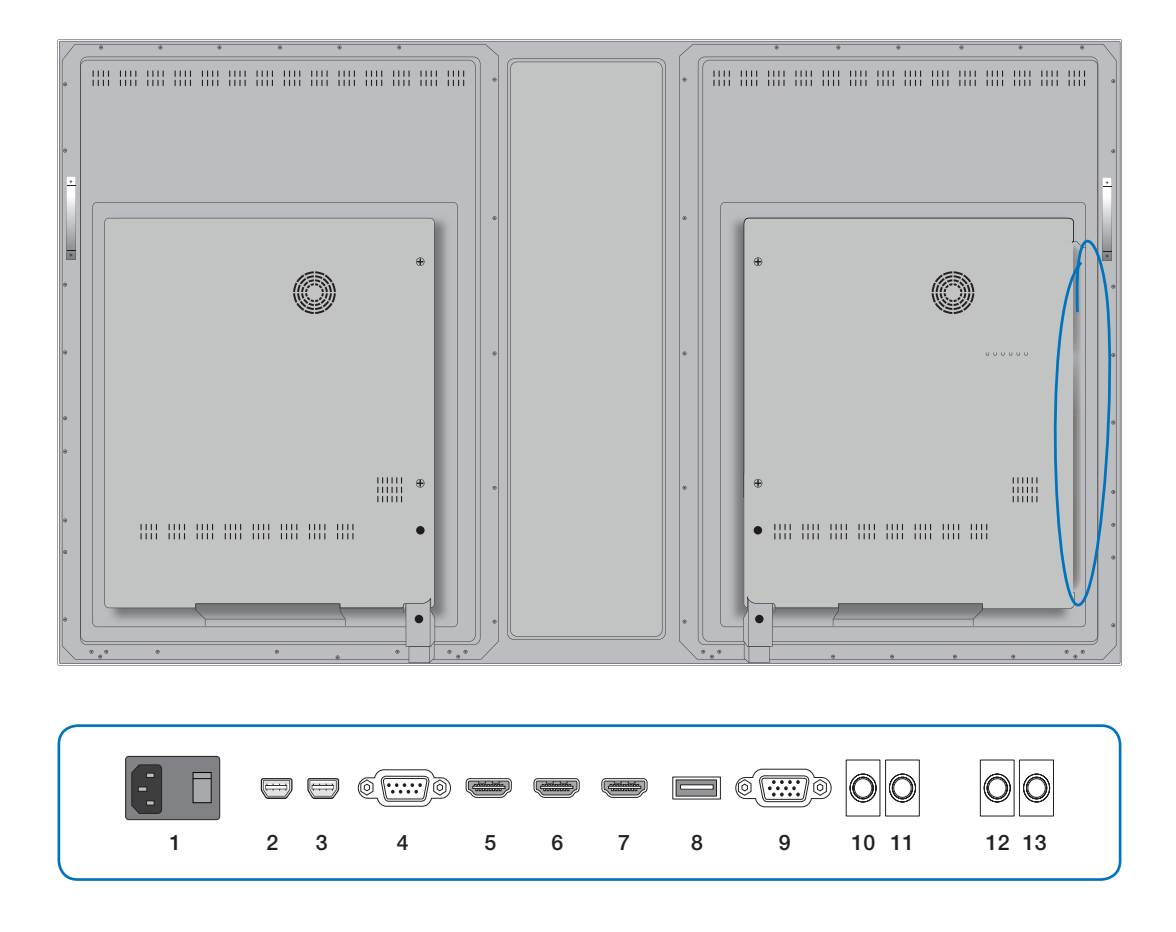

- 1. Alimentation CA (100V ~ 240V, 50/60Hz)
- 2. Port USB pour la fonction tactile (optionnel)
- 3. Port USB pour la fonction tactile
- 4. Port RS-232C
- 5. Entrée HDMI 1
- 6. Entrée HDMI 2
- 7. Entrée HDMI 3

- 8. Entrée DISPLAYPORT
- 9. Entrée PC VGA
- 10. Entrée AUDIO PC
- 11. Sortie Audio
- 12. Sortie Haut-Parleur Droit (10W, 8 Ohm)
- 13. Sortie Haut-Parleur Gauche (10W, 8 Ohm)

# ACCORDER UN ORDINATEUR A L'ÉCRAN

#### A l'aide du câble VGA

Branchez le câble VGA aux ports VGA de l'écran et de l'ordinateur.

Vous pouvez ainsi visualiser les vidéos émises par votre ordinateur sur l'écran. Seul le signal vidéo est transmis à l'écran, pas le son.

Pour diffuser le son via l'écran, vous avez besoin d'un câble audio RCA (non fourni) qui relie l'ordinateur à l'écran (entrée PC Audio In).

#### A l'aide du câble HDMI

Branchez le câble HDMI aux ports HDMI de l'ordinateur et de l'écran. La vidéo et le son seront diffusés par l'écran.

# FONCTIONS DE LA TÉLÉCOMMANDE

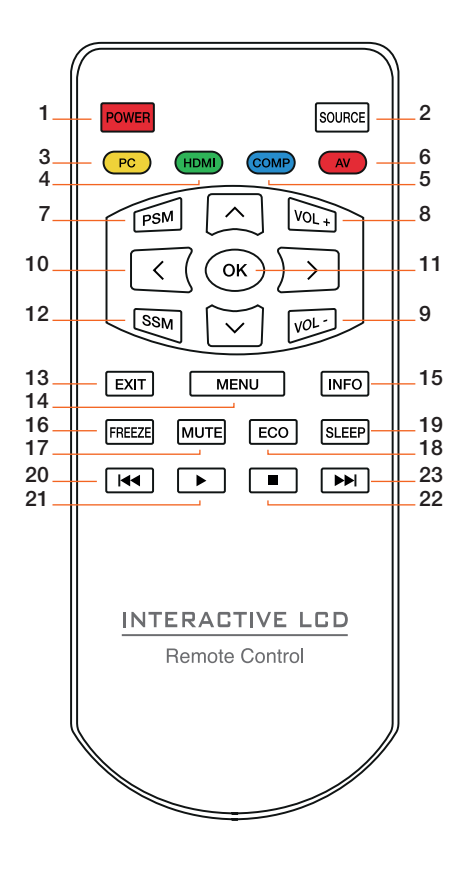

| 1. POWER                    | Allumer et éteindre le téléviseur.                                          |
|-----------------------------|-----------------------------------------------------------------------------|
| 2. SOURCE                   | Afficher la liste des sources externes<br>(PC, HDMI 1, HDMI 2, HDMI 3, DP). |
| 3. PC                       | Sélectionner la source d'entrée PC.                                         |
| 4. HDMI                     | Sélectionner la source d'entrée HDMI 1, 2 ou 3.                             |
| 5. COMPOSITE                | Sélectionner la source d'entrée composite.                                  |
| 6. AV                       | Afficher la liste des sources externes (AV, S-Video, Scart en option).      |
| 7. PSM                      | Accéder au mode image.                                                      |
| 8. VOL+                     | Augmenter le volume.                                                        |
| 9. VOL-                     | Diminuer le volume.                                                         |
| 10. Touches directionnelles | Déplacer la zone de surbrillance.                                           |
| 11. OK                      | Sélectionner ou confirmer.                                                  |
| 12. SSM                     | Accédez au mode Son.                                                        |
| 13. EXIT                    | Sortir d'un menu ou revenir à l'écran précédent.                            |
| 14. MENU                    | Afficher le Menu.                                                           |
| 15. INFORMATION             | Afficher les informations sur le canal actuel.                              |
| 16. FREEZE                  | Geler l'image à l'écran.                                                    |
| 17. MUTE                    | Couper et rétablir le son.                                                  |
| 18. ECO                     | Mode économie d'énergie                                                     |
| 19. SLEEP                   | Programmer un délai au-delà duquel<br>l'écran se met en veille              |
| 20. PRÉCÉDENT               |                                                                             |
| 21. LECTURE                 |                                                                             |
| 22. STOP                    |                                                                             |
| 23. SUIVANT                 |                                                                             |

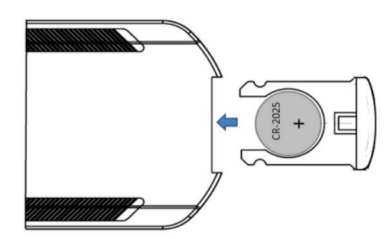

#### Pile de la télécommande

Insérez la batterie (ref. CR-2025 3V) en respectant l'orientation des polarités comme ci-dessous. Le + orienté vers le bas du contrôle et le – orienté vers le haut.

# UTILISATION DES MENUS

La touche [MENU] vous permet d'accéder aux nombreux réglages de votre écran en vue d'en personnaliser la configuration.

#### Naviguer dans les Menus de l'écran

Appuyez sur le bouton [MENU] de la télécommande pour afficher le Menu principal à l'écran.

Appuyez sur les boutons  $\checkmark/$  et sur les boutons  $\langle/\rangle$  pour parcourir le menu ou régler les différents paramètres.

Appuyez sur le bouton [OK] pour sélectionner ou confirmer.

Appuyez sur le bouton [MENU] pour quitter le Menu.

Appuyer sur [EXIT] pour revenir à l'écran précédent.

#### Menu de CONFIGURATION

Vous pouvez régler les différentes configurations à l'aide du menu CONFIGURATION.

| Picture Audio   | Time | Lock    | Channel |
|-----------------|------|---------|---------|
| Menu Language   | <    | English | ≻       |
| Transparency    | <    | Off     | ≻       |
| Zoom Mode       | <    | 16:9    | ≻       |
| Noise Reduction | <    | Middle  | ≻       |
| PC SETUP        |      |         | ≻       |
| DLC             | <    | Off     | >       |
| Restore Default |      |         | ≻       |

| Langue                  | Sélectionner la langue de votre choix.                                             |
|-------------------------|------------------------------------------------------------------------------------|
| Transparence            | Régler la transparence du Menu.                                                    |
| Mode Zoom               | Régler le format de l'image (Large, Zoom, Cinéma,<br>Normal).                      |
| Réduction du bruit      | Régler la fonction de réduction du bruit de l'image (Off,<br>Faible, Moyen, Fort). |
| Installation PC         | Ce mode n'est pas supporté.                                                        |
| DLC                     | Activer/Désactiver le contrôle dynamique de la lumi-<br>nosité à l'écran.          |
| Restauration par défaut | Restaurer les réglages par défaut.                                                 |

# **MENU IMAGE**

| Picture      | Time | Setup       | Channel |
|--------------|------|-------------|---------|
| Picture Mode | <    | Standard    | >       |
| Contrast     |      |             | 50      |
| Brightness   |      | j           | 50      |
| Color        |      |             | 50      |
| Tint         | _    |             | 50      |
| Sharpness    |      |             | 50      |
| Color Temp.  | <    | Normal      | >       |
| MEMC         | *    | Off         | >       |
| ⊗ Select     |      | Move (MENU) | Exit    |

Vous pouvez ajuster les réglages de l'image à l'aide du menu IMAGE.

| Mode Image               | Modifier les paramètres du mode de l'image<br>(Dynamique, Standard, Léger, Jeu et Utilisateur).<br>Modifier l'intensité de la couleur. Les modes Froid,<br>Chaud, Normal sont des modes préconfigurés. Le<br>Mode utilisateur vous permet de régler manuellement<br>les paramètres de couleur. |
|--------------------------|----------------------------------------------------------------------------------------------------|
| Contraste                | Modifier le contraste de l'image.                                                                                                    |
| Luminosité               | Modifier la luminosité de l'image.                                                                                                    |
| Couleur                  | Modifier la couleur de l'image.                                                                                                    |
| Netteté                  | Modifier la netteté de l'image.                                                                                                    |
| Température des couleurs | Modifier la température des couleurs (Froid, Chaud, Normal).                                                                                                    |
| MEMC                     | Régler la fluidité des images (Off, Faible, Normal, Fort)                                                                                                    |

| Picture        | Time |            | k Channel |
|----------------|------|------------|-----------|
| Sound Mode     | <    | User       | >         |
| Bass           |      | y          | 50        |
| Treble         |      | y          | 50        |
| Balance        |      |            | 50        |
| Surround       | <    | Off        | >         |
| SPDIF Type     | <    | RAW        | >         |
| Audio Language | <    | English    | >         |
| MTS            | <    | Stereo     | >         |
|                | <    | Move (MENU | ) Exit    |

Vous pouvez ajuster les réglages du son à l'aide du menu SON.

| Mode Son     | Modifier les réglages du son (Standard, Musique,<br>Film, Utilisateur).              |
|--------------|--------------------------------------------------------------------------------------|
| Basses       | Régler les basses.                                                                   |
| Aigus        | Régler les aigus.                                                                    |
| Balance      | Equilibrer le son sur les haut-parleurs de gauche et droite.                         |
| Surround     | Activer/Désactiver le Surround.                                                      |
| SPDIF        | Sélectionner RAW ou PCM. (Disponible uniquement sous DTV et HDMI).                   |
| Langue Audio | Sélectionner la langue de votre choix. (Disponible uni-<br>quement sur le canal DTV) |

# **MENU HEURE**

Vous pouvez configurer l'heure à laquelle le téléviseur doit s'allumer et s'éteindre. Pour utiliser la fonction Arrêt Auto, le téléviseur doit être allumé. S'il est éteint, la minuterie est désactivée.

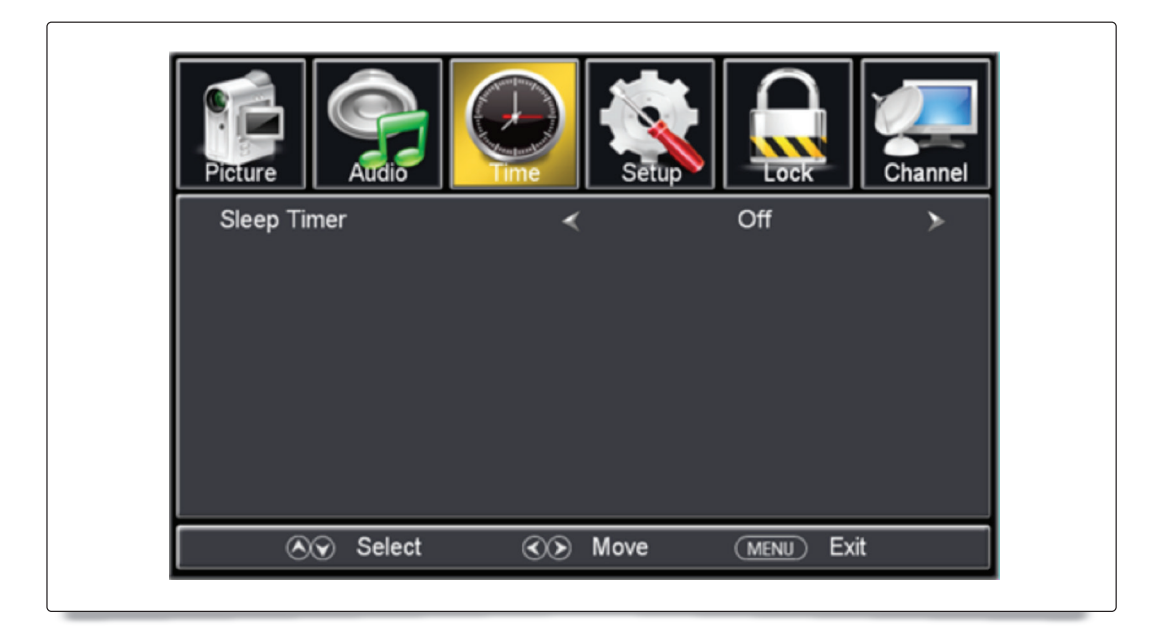

Minuterie

Programmer un délai au-delà duquel le téléviseur se met en veille. Sélectionnez désactivé pour désactiver cette option.

# MENU VERROUILLAGE

Vous pouvez verrouiller l'écran à l'aide d'un mot de passe.

| Picture         |                          |             | Channel |
|-----------------|--------------------------|-------------|---------|
| Change Password |                          |             | Þ       |
| System Lock     | <                        | Off         | >       |
| Input Lock      |                          |             | >       |
| 🔊 Move          | <ul><li>∢ Next</li></ul> | (MENU) Exit |         |

| Changer le mot de passe | Modifier le mot de passe.                       |
|-------------------------|-------------------------------------------------|
| System Lock             | Ce mode n'est pas supporté.                     |
| Input Lock              | Verrouiller/Déverrouiller les sources d'entrée. |

# MENU SOURCE D'ENTRÉE

Appuyez sur le bouton [Source] pour accéder au Menu Source d'entrée. Vous pouvez sélectionner la Source d'entrée de votre choix pour visionner les images d'un appareil raccordé à l'écran.

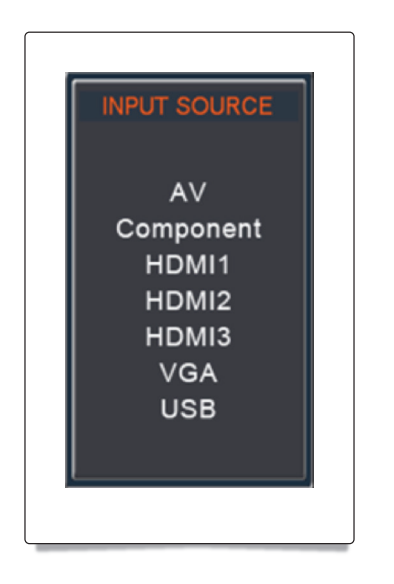

Entrée Source Sélectionner la source d'entrée de votre choix (AV, Composante, HDMI1, HDMI2, HDMI3, VGA et USB). Seules les sources qui sont physiquement connectées à l'écran peuvent être sélectionnées.

#### Source d'entrée USB

Vous pouvez écouter de la musique et visionner des images en sélectionnant l'entrée USB dans le Menu SOURCE D'ENTREE.

Seuls les fichiers WMA, AAC, MP3, bmp, jpg, jpeg et png sont supportés.

# DÉPANNAGE

#### Autodiagnostic

La procédure d'autodiagnostic vous permet de vérifier si l'écran fonctionne correctement.

- Suivez la procédure ci-dessous pour exécuter la fonction d'autodiagnostic :
- 1. Eteignez l'écran et l'ordinateur.
- 2. Retirer le câble VGA de l'écran.
- 3. Allumer l'écran.

Si le produit fonctionne correctement, le message suivant apparaît «Vérifiez le câble de signal ». Dans le cas où rien n'apparaît à l'écran, vérifiez que le problème ne provient pas de l'ordinateur PC ou de la connexion.

#### Avant de contacter le Service Après-vente

Trouverez ci-dessous une liste des problèmes que vous pouvez rencontrer avec l'écran. Avant d'appeler le Service Client, veuillez effectuer ces vérifications.

| Problème                                                  | Solutions possibles                                                                                  |
|-----------------------------------------------------------|----------------------------------------------------------------------------------------------------|
| Aucun affichage à l'écran et le voyant de l'écran éteint. | Vérifiez que le cordon d'alimentation est<br>correctement branché dans la prise d'ali-<br>mentation. |
|                                                           | Vérifiez que l'écran est allumé.                                                                     |
| Affichage du message « Mode non pris<br>en charge »       | Vérifiez la résolution maximale et la fré-<br>quence de la carte vidéo.                              |
| L'image défile verticalement                              | Vérifiez si le câble de signal est correcte-<br>ment relié. Branchez-le à nouveau.                   |
| L'image n'est pas nette.                                  | Débranchez tous les accessoires (câble d'extension vidéo, etc.).                                     |
| L'image est floue.                                        | Réglez la résolution et la fréquence selon les recommandations.                                      |
| L'image est trop claire ou trop foncée.                   | Réglez la luminosité et le contraste.                                                                |
| Aucun son                                                 | Vérifiez que le volume ne soit pas réglé au minimum.                                                 |
|                                                           | Vérifiez que le mode silence ne soit pas activé.<br>Si c'est le cas, appuyez sur la touche [MUTE].   |
|                                                           | Vérifiez les raccordements entre les appa-<br>reils supplémentaires et l'écran.                      |
| Le son est trop faible                                    | Vérifiez que le volume ne soit pas réglé au minimum.                                                 |
| Le téléviseur ne répond pas à la télécom-                 | Vérifiez la position des piles.                                                                      |
| mande                                                     | Remplacez les piles.                                                                                 |
|                                                           | Rapprochez-vous de l'écran.                                                                          |
|                                                           | Vérifiez si vous êtes à proximité d'une<br>lampe fluorescente ou d'un néon.                          |

#### Support Client et Service Après-vente

Si la rubrique Dépannage ne résout pas votre problème, n'hésitez pas à nous contacter par email **support@speechi.net**.

# **CONSIGNES DE SÉCURITÉ**

#### Installation/Mise en place

Installez et utilisez l'écran conformément aux instructions ci-dessous afin d'éviter tout risque d'incendie, d'électrocution ou autre dommage et/ou blessure.

#### Installation

Installez l'écran à proximité d'une prise de courant facilement accessible. Placez l'écran sur une surface stable et horizontale afin d'éviter qu'il ne tombe, n'entraîne des blessures ou soit endommagé.

Si l'écran est monté sur pieds, il doit être fixé au sol par des vis.

Ne posez pas l'écran contre le sol. Cela pourrait l'endommager.

L'installation de l'écran sur un support mural doit être confiée à un technicien spécialisé.

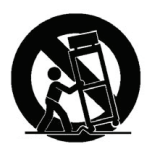

Utilisez uniquement avec le chariot, l'étagère, le trépied, la console ou la table spécifiée par le fabricant, ou vendu avec l'appareil. Faites attention au moment de déplacer l'ensemble chariot/appareil afin d'éviter toute blessure en cas de chute.

#### Transport

Avant de transporter l'écran, assurez-vous d'avoir débranché tous les câbles.

La présence de plusieurs personnes est nécessaire le transport des écrans de grande taille.

Soulevez et déposez avec précaution l'écran, ne le soumettez pas à des secousses ou des vibrations excessives.

#### Aération

Vous ne devez jamais obstruer les ouvertures de ventilation de l'écran.

Lors de l'installation de l'écran, assurez-vous qu'il soit suffisamment éloigné du mur (à plus de 10 cm). Le respect de cette consigne est vivement recommandé pour favoriser la circulation adéquate de l'air.

#### Cordon et alimentation secteur

Respectez les consignes de manipulation du cordon et de la prise d'alimentation secteur ci-dessous afin d'éviter tout risque d'incendie, d'électrocution ou autre dommage et/ou blessure :

Utilisez uniquement le cordon d'alimentation fourni.

Utilisez uniquement une prise secteur reliée à la terre.

Insérez la fiche à fond dans la prise secteur.

Eloignez le cordon d'alimentation secteur de toute source de chaleur

Débranchez la fiche du cordon d'alimentation secteur et nettoyez-la régulièrement avec un linge sec. Si la fiche accumule de la poussière ou est exposée à l'humidité, son isolation peut se détériorer et un incendie peut se déclarer.

#### Remarque

Ne pliez pas de manière excessive le cordon d'alimentation secteur. Protégez-le afin qu'il ne soit pas écrasé ou pincé. Cela pourrait mettre à nu ou rompre les fils conducteurs.

Ne placez jamais d'objets lourds sur le cordon d'alimentation secteur. Ne tirez jamais sur le cordon d'alimentation secteur pour le débrancher.

Ne pas débrancher le cordon d'alimentation lorsque l'écran est allumé.

Ne pas touchez la fiche avec les mains mouillées.

Veillez à ne pas brancher trop de rallonges ou de fiches dans la même prise de courant. Ne pas utilisez une prise de courant endommagée.

#### Ce qu'il ne faut pas faire

N'installez pas ou n'utilisez pas l'écran dans des lieux, environnements ou situations comparables à ceux répertoriés ci-dessous. Il risque de ne pas fonctionner correctement ou de provoquer un incendie, une électrocution, d'autres dommages et/ou blessures :

#### Lieu/Environnement :

A l'extérieur (en plein soleil), au bord de l'eau, à l'intérieur d'un véhicule, dans des lieux exposés à la poussière, à l'humidité, à la fumée ou à des vapeurs grasses.

Ne pas exposer l'écran à un éclairage direct ou aux rayons directs du soleil.

Ne pas installer l'écran sur un support instable ou qui serait exposé à des vibrations excessives.

A proximité d'objets inflammables (bougies, cigarettes, etc.). L'écran ne doit pas être exposé à des éclaboussures. Veuillez à ce qu'aucun objet rempli de liquide, tel un vase, ne soit placé sur l'écran.

Ne pas installer l'écran près d'une source de chaleur comme des radiateurs, poêles ou autres appareils (y compris des amplificateurs) qui produisent de la chaleur.

En cas d'orage, débranchez l'écran de la prise secteur.

#### Au repos

Si vous envisagez de ne pas utiliser l'écran pendant plusieurs jours, il est conseillé de le débrancher pour des raisons de sécurité.

Pour mettre complètement l'écran hors tension, débranchez le cordon d'alimentation de la prise secteur.

#### Avec les enfants

Ne laissez pas les enfants grimper sur l'écran. Ne laissez pas les enfants utiliser l'écran sans surveillance.

#### Si vous rencontrez les problèmes suivants...

Eteignez l'écran et débranchez immédiatement le cordon d'alimentation de la prise secteur si l'un des problèmes suivant devait survenir.

Contactez votre revendeur pour faire contrôler votre écran par un technicien spécialisé. Si :

- le cordon d'alimentation est endommagé,
- la prise de courant est de mauvaise qualité,
- l'écran est endommagé suite à une chute, un impact ou à la projection d'un objet,
- un liquide a pénétré à l'intérieur de l'écran,
- l'écran fait un bruit anormal, dégage une odeur de fumée,

En cas de fuite de gaz, ne touchez pas l'écran, ni le câble d'alimentation. Aérez immédiatement. Une étincelle pourrait provoquer une explosion ou un incendie.

# PRÉCAUTIONS

#### Regarder l'écran

Veillez à ne pas regarder l'écran à une distance trop faible. Vous pourriez ressentir une gêne oculaire.

Il est recommandé de faire régulièrement des pauses lorsque vous regardez l'écran de façon prolongée. Faîtes une pause de 5 minutes toutes les heures.

Si vous utilisez un casque audio, réglez le volume de façon à éviter un niveau sonore excessif qui pourrait à terme altérer votre capacité auditive.

#### Ecran LCD

Une image persistante ou une tâche sur l'écran peut apparaître lorsqu'une image fixe est affichée en continu. Si vous n'utilisez pas l'écran pendant une longue période, utilisez l'économiseur d'écran.

#### Nettoyage de l'écran

Débranchez le cordon d'alimentation de la prise secteur avant d'entreprendre toute opération de nettoyage.

Respectez les précautions suivantes afin d'éviter toute dégradation du matériel :

Frottez délicatement avec un linge sec et doux pour ôter la poussière du boîtier ou de la surface de l'écran. En cas de saleté tenace, frottez avec un linge doux légèrement imprégné d'une solution à base de détergent doux dilué.

Ne jamais vaporiser d'eau ou de détergent directement sur l'écran. Le liquide pourrait couler au bas de l'écran ou sur les parties extérieures, voir pénétrer dans l'écran et l'endommager.

N'utilisez jamais de produits comme de la cire, d'essence, de l'alcool, du diluant, de l'insecticide ou du lubrifiant pour nettoyer l'écran. L'utilisation de ces produits peut endommager la surface de l'écran et le matériau du boîtier.

#### Télécommande

Respectez les polarités lors de l'insertion des piles.

Ne pas utiliser ensemble des piles neuves et des usagées.

Respectez l'environnement lorsque vous jetez les piles. Les piles ne sont pas des déchets ordinaires, elles doivent être recyclées.

Lorsque vous remplacez les piles de la télécommande, prenez garde à ce qu'elles ne soient pas avalées par des enfants. Gardez-les hors de portée. Si les piles sont avalées, consultez immédiatement un médecin.

#### Mise au rebut de l'écran

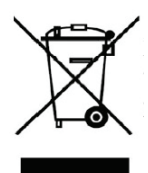

### Traitement des appareils électriques et électroniques en fin de vie (Applicables dans l'Union européenne et aux autre pays européens disposant de systèmes de collecte sélective)

Ce marquage, apposé sur le produit ou sur son emballage, indique qu'il ne devrait pas être traité avec les déchets ménagers. Il doit être remis à un point

de collecte approprié pour le recyclage des équipements électriques ou électroniques. En vous assurant que ce produit soit mis au rebut de façon appropriée, vous participez activement à la prévention des conséquences négatives que leur mauvais traitement pourrait provoquer sur l'environnement et sur la santé humaine. Le recyclage des matériaux contribue par ailleurs à la préservation des ressources naturelles. Pour toute information complémentaire au sujet du recyclage de ce produit, vous pouvez contacter votre municipalité, votre déchetterie locale ou le point de vente où vous avez acheté le produit.

# CARACTÉRISTIQUES DES ÉCRANS INTERACTIFS SPEECHITOUCH

ST-55-UHD-IR, page 17 ST-65-UHD-IR, page 18 ST-84-UHD-IR, page 19 OPS (PC encastré dans l'écran), page 20

Capteurs infrarouges de haute résolution

HID Plug and Play (Aucune installation nécessaire)

(Logiciel eBeam Interact Windows / MAC en option)

Doigts, stylet ou objets solides Windows XP / Vista / 7 / 8 / Mac

EdupenPro Windows

Jusqu'à 4

2 mm

12 ms

53 kg

1335 x 850 x 100 mm

4 mm (verre trempé)

VGA, RCA (optionnel)

3xHDMI, DisplayPort

Jack 3.5 mm, AV

RS232 (9 broches)

Pour l'interactivité

2 x 8 W Stéréo

Norme VESA 600 x 400, M8

Jack 3.5 mm, 2 canaux (10 W)

#### ST-55-UHD-IR

#### Interactivité

Technologie Tactile Outils tactile Systèmes d'exploitation Pilotes Logiciel

Nombre de touchés simultanés Précision Temps de réponse

#### Ecran

| Modèles (Diagonale)           | 55"/139 cm            |
|-------------------------------|-----------------------|
| Technologie                   | LED                   |
| Résolution maximale           | 3840 x 2160 (UHD)     |
| Ratio d'affichage             | 16:9                  |
| Nombre de couleurs            | 16,7 millions         |
| Luminosité                    | 300 cd/m <sup>2</sup> |
| Ratio de contraste natif      | 1400 : 1              |
| Angle de vue                  | 178°                  |
| Temps de réponse              | 6 ms                  |
| Taille du pixel / pitch       | 0,807 x 0,807 mm      |
| Fréquence de rafraîchissement | 60 Hz                 |

#### **Dimensions**

Taille sans pied Poids Epaisseur de la vitre de protection Configuration de montage

#### Connectique

Entrées vidéo analogique Entrées vidéo numériques Entrée audio Sortie audio Port de contrôle Haut-parleur intégré Connexion USB

#### Utilisation

Durée de vie moyenne de la dalle (MTBF) 50 000 heures Température Humidité Consommation d'énergie (max) Consommation en veille

0° à 35°C 20% à 80% (sans condensation) 139 W <1 W

2 Stylets /Câbles (USB, HDMI, VGA, Alimentations)

#### Accessoires inclus

Garantie

#### ST-65-UHD-IR

#### Interactivité

Technologie Tactile Capteurs infrarouges de haute résolution Doigts, stylet ou objets solides **Outils tactile** Systèmes d'exploitation Windows XP / Vista / 7 / 8 / Mac HID Plug and Play (Aucune installation nécessaire) Pilotes Logiciel EdupenPro Windows (Logiciel eBeam Interact Windows / MAC en option) Nombre de touchés simultanés Jusqu'à 4 Précision 2 mm Temps de réponse 15 ms

#### Ecran

Modèles (Diagonale) Technologie Résolution maximale Ratio d'affichage Nombre de couleurs Luminosité Ratio de contraste natif Angle de vue Temps de réponse Taille du pixel / pitch Fréquence de rafraîchissement

#### **Dimensions**

Taille sans pied Poids Epaisseur de la vitre de protection Configuration de montage

#### Connectique

Entrées vidéo analogique Entrées vidéo numériques Entrée audio Sortie audio Port de contrôle Haut-parleur intégré Connexion USB

#### Utilisation

Durée de vie moyenne de la dalle (MTBF) 30 000 heures Température Humidité Consommation d'énergie (max) Consommation en veille

0° à 35°C 20% à 80% (sans condensation) 212 W <1 W

#### Accessoires inclus

Garantie

65"/165,1 cm

LED 3840 x 2160 (UHD) 16:9 1.07 milliards 360 cd/m<sup>2</sup> 4000:1 178° 5,5 ms 0,74 x 0,74 mm 120 Hz

1567 x 949 x 103 mm 68 ka 4 mm (verre trempé) Norme VESA 600 x 400, M8

VGA, RCA (optionnel)

3xHDMI, DisplayPort

Jack 3.5 mm, 2 canaux (10 W)

Jack 3.5 mm, AV

RS232 (9 broches)

Pour l'interactivité

2 x 8 W Stéréo

# 2 Stylets /Câbles (USB, HDMI, VGA, Alimentations)

#### 2 ans (Retour atelier)

#### ST-84-UHD-IR

#### Interactivité

. . . . · . . . , Technologie Tactile **Outils tactile** Systèmes d'exploitation Pilotes Logiciel inclus Nombre de touchés simultanés Précision Temps de réponse

#### Ecran

Modèles (Diagonale) Technologie Résolution maximale Ratio d'affichage Nombre de couleurs Luminosité Ratio de contraste natif Angle de vue Temps de réponse Taille du pixel / pitch Fréquence de rafraîchissement

#### **Dimensions**

Taille sans pied Poids Epaisseur de la vitre de protection Configuration de montage

#### Connectique

Entrées vidéo analogique Entrées vidéo numériques Entrée audio Sortie audio Port de contrôle Haut-parleur intégré **Connexion USB** 

#### Utilisation

Durée de vie moyenne de la dalle (MTBF) 50 000 heures Température Humidité Consommation d'énergie (max) Consommation en veille

0° à 35°C 20% à 80% (sans condensation) 435 W <1 W 2 Stylets /Câbles (USB, HDMI, VGA, Alimentations)

# Garantie

Accessoires inclus

2 ans (Retour atelier)

| Capteurs infrarouges de haute resolution           |
|----------------------------------------------------|
| Doigts, stylet ou objets solides                   |
| Windows XP / Vista / 7 / 8 / Mac                   |
| HID Plug and Play (Aucune installation nécessaire) |
| EdupenPro Windows                                  |
| (Logiciel eBeam Interact Windows / MAC en option)  |
| Jusqu'à 4                                          |
| 2 mm                                               |
| 15 ms                                              |
|                                                    |

84"/213 cm LED 3840 x 2160 (UHD) 16:9 1,06 milliards 350 cd/m<sup>2</sup> 1600:1 178° 5 ms 0,48 x 0,48 mm 120 Hz

1974 x 1160 x 103 mm 93 kg 4 mm (verre trempé) Norme VESA 600 x 400, M8

VGA, RCA (optionnel)

3xHDMI, DisplayPort

Jack 3.5 mm, 2 canaux (10 W)

Jack 3.5 mm, AV

RS232 (9 broches) 2 x 8 W Stéréo

Pour l'interactivité

## Caractéristiques du PC intégré OPS (Open Pluggable Specification) UHD

(Modèles ST-65-UHD-IR-OPS et ST-84-UHD-IR-OPS)

| Intel OPS Architecture<br>Thermal Architecture<br>Chassis<br>Dimensions<br>Color<br>Mount | System FAN with heat sink for heat dissipation<br>Made by heavy steel<br>119 x 200 x 30 mm<br>Front Panel in Black<br>Fit into support OPS display device |
|-------------------------------------------------------------------------------------------|----------------------------------------------------------------------------------------------------|
| System                                                                                    |                                                                                                    |
| CPU                                                                                       | Onboard 4th generation Intel® Core™ Mobile<br>Haswell processor family                                                                                    |
| System Chipset                                                                            | Intel QM87                                                                                                    |
| System BIOS                                                                               | AMI SPI Flash BIOS                                                                                                    |
| System Main Memory                                                                        | 2x SO-DIMM sockets to support up to 16GB DDR3 un-buffered and non-ECC SDRAM                                                                               |
| Display                                                                                   | Intel integrated Intel HD 5000 supports TMDS and DisplayPort through JAE TX25 80-pin connector and                                                        |
|                                                                                           | 1x HDMI output in front panel                                                                                                    |
| Network Interface                                                                         | 1x RJ45 for Ethernet 10/100/1000M bps by using<br>Intel PCIexpress Ethernet controller i210                                                               |
| Super I/O                                                                                 | 1x LPC Super I/O support Serial port, GPIO,<br>Watchdog timer and Hardware monitor                                                                        |
| Audio                                                                                     | HD Audio codec for mic-in and line-out phone-jack<br>connectors in front panel; Audio L/R channel through<br>JAE TX25 80-pin connector                    |
| USB                                                                                       | 2x External Type-A USB 3.0 in front panel                                                                                                    |
|                                                                                           | 2x USB 2.0 and 1x USB 3.0 through JAE TX25<br>80-pin connector                                                                                            |
| Storage                                                                                   | 1x external access 2.5"Drive bay for SATA-interface storage                                                                                               |
| Expansion                                                                                 | 1x mini-PClexpress socket for mini-card module                                                                                                    |
| RTC Battery                                                                               | By using CR2032 Li-battery                                                                                                    |
| Power Requirement                                                                         | DC+12~19V +/- 5% input minimum 5A, maximum up to 8A                                                                                                    |
| External Front I/O                                                                        |                                                                                                    |

| Audio           | 1x mic-in phone Jack and 1x Line-out phone jack connector |
|-----------------|-----------------------------------------------------------|
| Power on button | 1x Toggle switch for Power on/off system                  |
| Reset           | 1x Toggle Switch for Reset                                |
| LED             | 1x green for power-on status, 1x green for Storage status |
| Ethernet        | 5x RJ45 with LED connectors (1x WAN and 4x LAN)           |
| USB             | 1x double-stack type A USB connector for 2x USB 3.0 ports |
| HDMI            | 1x HDMI connector                                         |
| Antenna Hole    | 2x SMA-type for WiFi Antenna                              |
|                 |                                                           |

#### External Rear I/O through JAE TX-25 80-pin connector

| Display        | 1x TMDS and 1x DisplayPort                                                                                                    |
|----------------|----------------------------------------------------------------------------------------------------|
| Audio Output   | Audio output for R/L channels                                                                                                    |
| USB            | 2x USB2.0 and 1x USB 3.0                                                                                                    |
| Power          | DC input from +12~+19V                                                                                                    |
| Control Signal | 1x UART (TX/RX), Pluggable Module Power Status,<br>Power ON via display panel, Pluggable Board<br>Detect, Consumer Electronics Control (CEC), and<br>System Fan Control |

Internal I/O SO-DIMM SATA Mini-PClexpress

2x DDR3 SO-DIMM sockets 1x SATA port for 1x 2.5» SSD/HDD drive bay 1x mini-PClexpress socket with SIM-Card reader

# **Environment Specification**

Operating Temperature

#### Certification FCC/CE

Class A

Operating: -5°C to +45°C Storage: -20°C~80°C

#### Ordering Information AOPS-7080

OPS, onboard Intel Core i5-4400E Processor